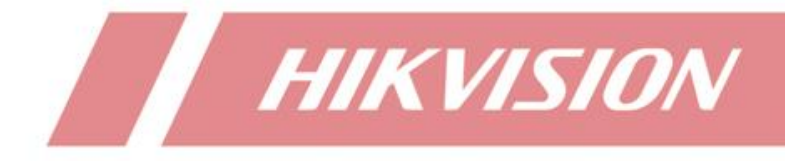

# How to Realize the Redundancy Video Record Function in Back-end Devices

| Title:   | How to Realize the Redundancy Video Record<br>Function in Back-end Devices | Version: | V 1.0 | Date: | 05/09/2022 |
|----------|----------------------------------------------------------------------------|----------|-------|-------|------------|
| Product: | NVR/DVR                                                                    |          |       | Page: | 1 of 4     |

#### Preparation

A NVR or DVR, at least two HDDs, an NAS server for redundant recording if needed.

# How to Realize the Redundancy Video Record Function

# in Back-end Devices

#### 1 Background

To protect data security, back-end products like NVR and DVR can record videos of key channels locally while keep them in two disk groups simultaneously. A hard disk can be an HDD or Net HDD such as NAS.

**Redundancy:** For some video channels, recordings can be saved and copied as a backup in several disk groups. The function can effectively enhance data security.

Redundant Recording: Recordings stored in the redundant disk.

Redundant disk: Disks for redundant recordings storage.

#### **2** Configuration Steps:

To configure redundant recording, the back-end device needs to add hard disks first. If the disk belongs to the NAS Net HDD type, please add the disk to the devices according to below document:

https://hiknow.hikvision.com.cn/kms/kms/multidoc/kms\_multidoc\_knowledge/k msMultidocKnowledge.do?method=view&fdId=1813c90a76c8282f8309e4f4d4482ca 0

#### 2.1 Configure the Storage Mode as Group Mode

Enter **Storage** interface and select **Group Mode** in the Storage Mode. If the previous Storage Mode is **Quota**, the device will reboot.

| Title:   | How to Realize the Redundancy Video Record<br>Function in Back-end Devices | Version: | V 1.0 | Date: | 05/09/2022 |
|----------|----------------------------------------------------------------------------|----------|-------|-------|------------|
| Product: | NVR/DVR                                                                    |          |       | Page: | 2 of 4     |

| HVR 4.0                                             |                       | ) C                    |                         | S                       | []                      |                         | ŝ                       | ß                       |                         | <u>*</u> 1 | 😐 🖻   d |
|-----------------------------------------------------|-----------------------|------------------------|-------------------------|-------------------------|-------------------------|-------------------------|-------------------------|-------------------------|-------------------------|------------|---------|
| Schedule >                                          | Mode<br>Record on HDD | Group                  | Que                     | ota                     | • Gr                    | roup                    |                         |                         |                         |            |         |
| Storage Mode                                        | ⊠Analog               | ☑A1<br>☑A22            | ✓A2                     | <b>A</b> 3              | <mark>⊡</mark> A4       | ☑A28                    | ⊠A29                    | ☑ A30                   | ZA31                    |            |         |
| <ul> <li>Advanced</li> <li>Cloud Storage</li> </ul> | □IP Camera            | D1<br>D9<br>D17<br>D25 | D2<br>D10<br>D18<br>D26 | D3<br>D11<br>D19<br>D27 | D4<br>D12<br>D20<br>D28 | D5<br>D13<br>D21<br>D29 | D6<br>D14<br>D22<br>D30 | D7<br>D15<br>D23<br>D31 | D8<br>D16<br>D24<br>D32 |            |         |
|                                                     |                       | D33                    | D34                     | D35                     | D36                     | D37                     | D38                     | D39                     | D40                     |            |         |

## 2.2 Configure Group ID for all the disks in Storage Device

Enter Storage>Storage Device interface and drag the left-right bar on the selection menu. Select Edit button to the disk configuration interface by clicking the Edit button of each disk.

| HVR 4.0                                             | <u>.</u> | <b>Å</b> |      | Ð           | <u>ت</u> |             | ලි ි          | <u> </u>   | . 🧶 🛛   🖒 |
|-----------------------------------------------------|----------|----------|------|-------------|----------|-------------|---------------|------------|-----------|
| Schedule >                                          | + Add    | 🖯 Init   | © Re | epair Datal | base     | Total Capac | ity 3787.46GB | Free Space | 2959.00GB |
| 📇 Storage Device                                    |          | Туре     | 1    | Free Sp     | iace     | Grou        | p             | Edit       | Delete    |
| 🖹 Storage Mode                                      |          | Local    |      | 2931.00     | IGB      | 1           |               | 1          | ×         |
| <ul> <li>Advanced</li> <li>Cloud Storage</li> </ul> |          | NAS      |      | 28.00GE     | 3        | 2           | 1             | 1          | ×         |
|                                                     |          |          |      |             |          |             |               |            |           |

Enter the disk Edit interface to configure HDD Property and Group parameters.

- HDD Property: R/W for non-redundant disks and Redundancy for redundant disks.
- Group: The Group parameter is to configure Group ID. The Group configurations of redundant and non-redundant disks need to be different.

P.S. Several hard disks can be configured under the same Group.

| HVR 4.0                           |                    |               | S []                  | දිවූ 😸       | ES.    | 🛃 👘 🖻   🖓    |
|-----------------------------------|--------------------|---------------|-----------------------|--------------|--------|--------------|
| Schedule                          | Local HDD Settings | 6             |                       |              |        | ce 2959.00GB |
| 📇 Storage Device                  | HDD No.            | 6             |                       |              |        | Delete       |
| Storage Mode                      | HDD Property       | • R/W         | Read-only             | Redundancy   |        | ×            |
| <ul> <li>Cloud Storage</li> </ul> | Group              | • 1 2<br>9 10 | 3 4 5 6<br>11 12 13 🕅 | 7 8<br>15 16 |        |              |
|                                   | HDD Capacity       | 3726.03GB     |                       |              |        |              |
|                                   |                    |               |                       | ок           | Cancel |              |
|                                   |                    |               |                       |              |        |              |

| Title:   | How to Realize the Redundancy Video Record<br>Function in Back-end Devices | Version: | V 1.0 | Date: | 05/09/2022 |
|----------|----------------------------------------------------------------------------|----------|-------|-------|------------|
| Product: | NVR/DVR                                                                    |          |       | Page: | 3 of 4     |

| HVR 4.0           |                  | Ľ      | <b>]</b> ( | 52        | ۲.       |          |         | ිරි      | 8       | ,       |       | 😃 🖻   🕛  |
|-------------------|------------------|--------|------------|-----------|----------|----------|---------|----------|---------|---------|-------|----------|
| Schedule >        | NetHDD Settings  |        |            |           |          | <u> </u> |         |          |         | ree Spa | ce 29 | 359.00GB |
| 📇 Storage Device  | NetHDD No.       |        | 17         |           |          |          |         |          |         | Edit    |       | Delete   |
| Storage Mode      | Туре             |        | NAS        |           |          |          |         |          |         | 122     |       | ×        |
| <li>Advanced</li> | NetHDD IP        |        |            |           |          |          |         |          |         |         |       | ×        |
| Cloud Storage     | NetHDD Directory |        | /volume    | 17/testRe | edundant |          |         |          |         |         |       |          |
|                   | HDD Status       |        |            |           |          |          |         |          |         |         |       |          |
|                   | RAV              |        | R          | ead-only  |          |          | • Re    | dundancy | /       |         |       |          |
|                   | Group            | 1<br>9 | • 2<br>10  | 3<br>11   | 4<br>12  | 5<br>13  | 6<br>14 | 7<br>15  | 8<br>16 |         |       |          |
|                   | HDD Capacity     | 61.44  | GB         |           |          |          |         |          |         |         |       |          |
|                   |                  |        |            | Apply     |          | Ok       | <       | Car      | ncel    |         |       |          |
|                   | L                |        |            |           |          |          |         |          |         |         |       |          |

After finishing configuration, all the Property and Group parameters seen in all the disks are the updated ones.

| HVR 4.0                                                                   | <u></u>          |                   |                   | 5 😳 🗎                    | <u>ب</u>   | ⊉ @   ୯   |
|---------------------------------------------------------------------------|------------------|-------------------|-------------------|--------------------------|------------|-----------|
| Schedule >                                                                | + Add            | 😳 Init            | ③ Repair Database | Total Capacity 3726.03GB | Free Space | 2931.00GB |
| 📇 Storage Device                                                          | Status           | Property          | Type              | Free Space               | Group      | ΙE        |
| <ul> <li>Storage Mode</li> <li>Advanced</li> <li>Cloud Storage</li> </ul> | Normal<br>Normal | R/W<br>Redundancy | Local<br>NAS      | 2931.00GB<br>28.00GB     | 1<br>2     | 2         |

## 2.3 Configure Redundant Record in Schedule Page

Enter Storage>Schedule, select the target camera channel to configure record schedule. Select Advanced button and choose the Redundant Record in the pop-up window.

| HVR 4.0                                                  |                                            |                                              | <u>ر</u>    | ලි ි           | ES.           | 🛃 🤹 🖪   🕛        |
|----------------------------------------------------------|--------------------------------------------|----------------------------------------------|-------------|----------------|---------------|------------------|
| E Schedule Record                                        | Camera No.<br>Enable Schedule              | [D1] IPCame                                  | ra 01       | 14             |               |                  |
| <ul> <li>Storage Device</li> <li>Storage Mode</li> </ul> | Continuous                                 | Advanced Paramete                            | rs          | *              | 1             | Advanced<br>Edit |
| <ul> <li>Advanced</li> <li>Cloud Storage</li> </ul>      | MIA<br>0 2 4<br>Mon                        | Record Audio:<br>Pre-Record:<br>Post-Record: | 5s -        | ivent<br>14 16 | None<br>18 20 | 22 24            |
|                                                          | Tue ved ved ved ved ved ved ved ved ved ve | Stream Type:<br>Expired Time (day):          | Main Stre - |                |               | 2 3 4            |
|                                                          | Fri Sat                                    | Redundant Recor                              | rd 2        |                |               | 5                |
|                                                          | Sun                                        |                                              | Cancer      |                |               |                  |

| Title:   | How to Realize the Redundancy Video Record<br>Function in Back-end Devices | Version: | V 1.0 | Date: | 05/09/2022 |
|----------|----------------------------------------------------------------------------|----------|-------|-------|------------|
| Product: | NVR/DVR                                                                    |          |       | Page: | 4 of 4     |

## 2.4 Allocate Video Channel for Each Group

Go to Storage Mode and select the video channel that needed to be recorded for

each Group, which is seen as the following picture.

• Allocate non-redundant disk video channel: select the HDD Group ID, then check the boxes you need in red rectangle shown in below picture. For instance, in below picture all video channels will record to Group 1.

| HVR 4.0                                             |               | ) C                                                                                    |                                                                                         | $\mathfrak{S}$                                                                                      | ۲                                                                                       |                                                                                         | ැටු                                                                                                 | ß                                                                                       |                                                                                         | L 🧶 🖻   C |
|-----------------------------------------------------|---------------|----------------------------------------------------------------------------------------|-----------------------------------------------------------------------------------------|----------------------------------------------------------------------------------------------------|-----------------------------------------------------------------------------------------|-----------------------------------------------------------------------------------------|----------------------------------------------------------------------------------------------------|-----------------------------------------------------------------------------------------|-----------------------------------------------------------------------------------------|-----------|
| Schedule >                                          | Mode          |                                                                                        | Que                                                                                     | ota                                                                                                 | • Gr                                                                                    | oup                                                                                     |                                                                                                    |                                                                                         |                                                                                         |           |
| E Storage Device                                    | Record on HDD | Growp                                                                                  | 1 🔶                                                                                     |                                                                                                    |                                                                                         |                                                                                         |                                                                                                    |                                                                                         |                                                                                         |           |
| Storage Mode                                        | Analog        |                                                                                        | ⊡A2                                                                                     | <b>⊠</b> A3                                                                                         |                                                                                         | ZA28                                                                                    | ≥A29                                                                                                | ZA30                                                                                    | ☑ A31                                                                                   | 1         |
| <ul> <li>Advanced</li> <li>Cloud Storage</li> </ul> | ⊡IP Camera    | <ul> <li>D1</li> <li>D9</li> <li>D17</li> <li>D25</li> <li>D33</li> <li>D41</li> </ul> | <ul> <li>D2</li> <li>D10</li> <li>D18</li> <li>D26</li> <li>D34</li> <li>D42</li> </ul> | <ul> <li>☑ D3</li> <li>☑ D11</li> <li>☑ D19</li> <li>☑ D27</li> <li>☑ D35</li> <li>☑ D43</li> </ul> | <ul> <li>D4</li> <li>D12</li> <li>D20</li> <li>D28</li> <li>D36</li> <li>D44</li> </ul> | <ul> <li>D5</li> <li>D13</li> <li>D21</li> <li>D29</li> <li>D37</li> <li>D45</li> </ul> | <ul> <li>✓ D6</li> <li>✓ D14</li> <li>✓ D22</li> <li>✓ D30</li> <li>✓ D38</li> <li>✓ D46</li> </ul> | <ul> <li>D7</li> <li>D15</li> <li>D23</li> <li>D31</li> <li>D39</li> <li>D47</li> </ul> | <ul> <li>D8</li> <li>D16</li> <li>D24</li> <li>D32</li> <li>D40</li> <li>D48</li> </ul> |           |

• Allocate redundant disk video channel: choose the redundant disk Group ID and channels for redundant recordings.

| Schedule >                                          | Mode          |                                                                                        | Que                                                                                     | ota                                                                                                 | • Gr                                                                                                | oup                                                                                     |                                                                                         |                                                                                         |                                                                                                    |  |
|-----------------------------------------------------|---------------|----------------------------------------------------------------------------------------|-----------------------------------------------------------------------------------------|----------------------------------------------------------------------------------------------------|----------------------------------------------------------------------------------------------------|-----------------------------------------------------------------------------------------|-----------------------------------------------------------------------------------------|-----------------------------------------------------------------------------------------|----------------------------------------------------------------------------------------------------|--|
| 📇 Storage Device                                    | Record on HDD | Group                                                                                  | 2 🔶                                                                                     |                                                                                                    |                                                                                                    |                                                                                         |                                                                                         | -                                                                                       |                                                                                                    |  |
| Storage Mode                                        | 🗖 Analog 👌    | A1<br>A32                                                                              | □A2                                                                                     | A3                                                                                                  | □A4                                                                                                 | A28                                                                                     | A29                                                                                     | A30                                                                                     | □A31                                                                                                |  |
| <ul> <li>Advanced</li> <li>Cloud Storage</li> </ul> | ⊡IP Camera    | <ul> <li>D1</li> <li>D9</li> <li>D17</li> <li>D25</li> <li>D33</li> <li>D41</li> </ul> | <ul> <li>D2</li> <li>D10</li> <li>D18</li> <li>D26</li> <li>D34</li> <li>D42</li> </ul> | <ul> <li>□ D3</li> <li>□ D11</li> <li>□ D19</li> <li>□ D27</li> <li>□ D35</li> <li>□ D43</li> </ul> | <ul> <li>✓ D4</li> <li>✓ D12</li> <li>✓ D20</li> <li>✓ D28</li> <li>✓ D36</li> <li>✓ D44</li> </ul> | <ul> <li>D5</li> <li>D13</li> <li>D21</li> <li>D29</li> <li>D37</li> <li>D45</li> </ul> | <ul> <li>D6</li> <li>D14</li> <li>D22</li> <li>D30</li> <li>D38</li> <li>D46</li> </ul> | <ul> <li>D7</li> <li>D15</li> <li>D23</li> <li>D31</li> <li>D39</li> <li>D47</li> </ul> | <ul> <li>✓ D8</li> <li>✓ D16</li> <li>✓ D24</li> <li>✓ D32</li> <li>✓ D40</li> <li>✓ D48</li> </ul> |  |
|                                                     |               |                                                                                        |                                                                                         |                                                                                                    |                                                                                                    |                                                                                         |                                                                                         |                                                                                         |                                                                                                    |  |
|                                                     |               |                                                                                        |                                                                                         |                                                                                                    |                                                                                                    |                                                                                         |                                                                                         |                                                                                         |                                                                                                    |  |
|                                                     | Appl          | У                                                                                      |                                                                                         |                                                                                                    |                                                                                                    |                                                                                         |                                                                                         |                                                                                         |                                                                                                    |  |

Finishing the steps above, the redundant record function is realized. To verify the configuration, the user can delete the non-redundant recording disk but only keep the disk for redundancy to see whether the recording exists.

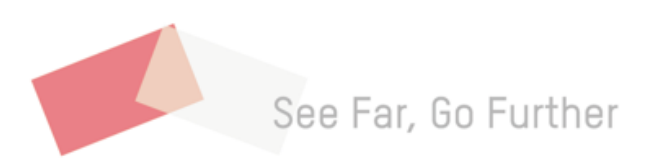